## Come agganciare il CALENDARIO CONDIVISO GESSI & CALANCHI al proprio account Gmail

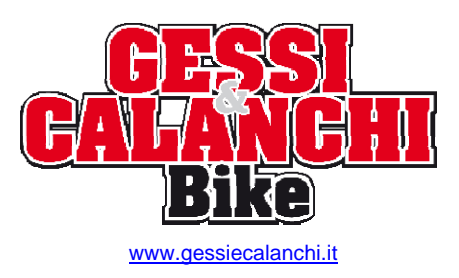

Calendar

Con l'utilizzo del **calendario condiviso G&C** è possibile rimanere sempre aggiornati in tempo reale sugli appuntamenti di Campionato ma anche su altri eventi di interesse MTB, inoltre c'è il vantaggio di averli a portata di mano nel proprio smartphone/tablet e, a bisogno, avere un'immediata consultazione.

L'aggancio del calendario si fa dal sito web **www.gmail.com** e di seguito una breve guida passo passo su come procedere:

collegarsi al proprio account Gmail, tramite web www.gmail.com

| Accedi                                | Google |
|---------------------------------------|--------|
| Nome utente                           |        |
|                                       |        |
| Password                              |        |
| Accedi Resta connesso                 |        |
| Non riesci ad accedere al tuo account | ?      |

l'account di accesso deve essere Gmail, ma in questa finestra si può non specificare "@gmail.com"

si accede quindi alla propria mailbox Gmail ove, in alto, appare una barra dei menu nera, click su

e si passa al **calendario di Google** ( il proprio calendario ), che se ancora non abilitato, occorre confermarne l'accesso ( da farsi solo la prima volta ); nel calendario è possibile impostare ogni tipo di appuntamento e/o promemoria di tipo personale ( con relativi avvisi )

| n basso-sinistra troviamo la sezione                 | Altri calendari                                                                                                    |
|------------------------------------------------------|----------------------------------------------------------------------------------------------------|
| click sulla freccia rivolta verso il basso $\ oxdot$ | e selezionare Aggiungi il calendario di un amico                                                                                                    |
| appare la finestra                                   |                                                                                                    |
| Aggiungi il cale                                     | ndario di un amico ×                                                                                                    |
| Email della<br>persona da<br>contattare:             | Aggiungi                                                                                                    |
|                                                      | Inserisci l'indirizzo email di un'altra persona per visualizzarne il<br>calendario. Non tutti i tuoi contatti disporranno delle<br>informazioni di calendario che sono condivise con te, ma puoi<br>invitarli a creare un account Google Calendar oppure a<br>condividere il loro calendario con te. |
|                                                      | Aggiungi                                                                                                    |

dove basta scrivere l'indirizzo "gessiecalanchi@gmail.com" e click sul pulsante regiunge ora l'indicazione del calendario G&C appare sempre in basso-sinistra nella sezione "Altri calendari" ove è possibile

selezionare un colore predefinito/preferito ( ed altre proprietà ) facendo click su 🗵 alla destra

Attenzione che clickando proprio sul nome del calendario aggiunto, lo si abilita/disabilita alla visualizzazione.

Ora gli appuntamenti/gare presenti nel **calendario G&C** appariranno anche sullo smartphone e/o tablet ove ci si è commessi con lo stesso account Gmail, con colore differente rispetto ai propri. Nello smartphone, solo la prima volta, aprire l'app CALENDARIO e mettere il flag per visualizzare il nuovo.

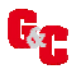